ExpertISA 2024

# ExpertISA

Руководство администратора

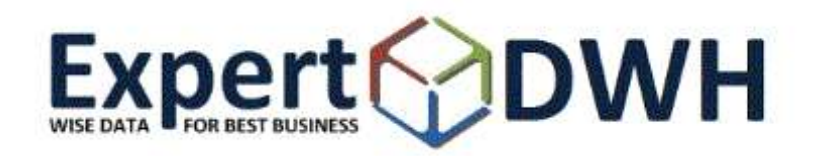

# Оглавление

| Глоссарий                                       |    |
|-------------------------------------------------|----|
| Назначение системы ExpertISA                    | 5  |
| Установка Java Open JDK 8                       | 6  |
| Ubuntu Server 22                                | 6  |
| Альт 8 СП Сервер                                | 6  |
| Установка приложения ExpertISA                  | 6  |
| Настройки приложения                            | 7  |
| Аутентификация и авторизация                    | 7  |
| Hастройки application.yaml                      | 7  |
| Начальные сведения                              | 9  |
| Настройка объектов системы администратором      |    |
| Пакеты                                          | 11 |
| Импорт пакета                                   |    |
| Взаимодействие с GIT                            | 13 |
| Профили                                         | 14 |
| Роли                                            | 15 |
| Наборы данных                                   | 16 |
| Формирование SQL блока                          | 19 |
| Колонки датасета                                | 21 |
| Параметры датасета                              | 23 |
| Переходы                                        | 25 |
| Параметры перехода                              | 27 |
| Добавление объекта в дерево объектов            | 28 |
| Изменение визуализации объектов репозитария     | 29 |
| Домены                                          |    |
| Значения в домене                               |    |
| Шаблоны импорта                                 |    |
| Колонки шаблона импорта                         | 35 |
| Параметры шаблона импорта                       |    |
| Генерация отчетов                               |    |
| Шаблоны отчетов                                 |    |
| Параметры шаблона отчета                        |    |
| Датасеты шаблона отчета                         |    |
| Параметры датасета шаблона отчета               |    |
| Настройка перехода для запуска генерации отчета | 40 |
| Права доступа                                   | 40 |
| Управление доступом                             | 41 |
| Пользователи                                    | 41 |
| Роли пользователя                               | 42 |
|                                                 |    |

Руководство администратора к системе ExpertISA

| Текущие сессии     | 43 |
|--------------------|----|
| Последние действия | 43 |
| Логи аудита        | 43 |

# Глоссарий

В настоящем документе используются следующие термины и сокращения:

| Термин, сокращение           | Определение                                                                                                    |
|------------------------------|----------------------------------------------------------------------------------------------------|
| Репозитарий                  | Способ хранения метаданных хранилища и доступа к ним,<br>который позволяет пользователю унифицированным образом<br>работать со всеми типами объектов хранилища.                                                                                                    |
| SQL                          | (англ. structured query language — «язык структурированных<br>запросов»), язык программирования, применяемый для<br>создания, модификации и управления данными в реляционной<br>базе данных, управляемой соответствующей системой<br>управления базами данных                                                                                                |
| SQL(PL/SQL) -код<br>проверки | SQL-запрос или PL/SQL процедура реализующая бизнес-<br>логику проверки.                                                                                                    |
| OLAP                         | (англ. online analytical processing, интерактивная аналитическая<br>обработка) Технология обработки данных, заключающаяся в<br>подготовке суммарной информации на основе больших<br>массивов данных, структурированных по многомерному<br>принципу. Реализации технологии OLAP являются<br>компонентами программных решений класса Business<br>Intelligence. |
| MDI-интерфейс                | (англ. multiple document interface) Многодокументный<br>интерфейс — способ организации графического интерфейса<br>пользователя, предполагающий использование оконного<br>интерфейса, в котором большинство окон расположены внутри<br>одного общего окна.                                                                                                    |
| XML                          | eXtensible Markup Language — расширяемый язык разметки.<br>Используется для хранения и передачи данных.                                                                                                    |

| Определение                                                  |
|--------------------------------------------------------------|
| (от англ. HyperText Markup Language — «язык гипертекстовой   |
| разметки») стандартизированный язык гипертекстовой           |
| разметки документов для просмотра веб-страниц в браузере.    |
| (Data Base File) — формат хранения данных, используемый в    |
| качестве одного из стандартных способов хранения             |
| информации в системах управления базами данных.              |
| (Comma-Separated Values) — текстовый формат,                 |
| предназначенный для представления табличных данных.          |
| База данных                                                  |
| (от англ. Internet Protocol) — уникальный числовой           |
| идентификатор устройства в компьютерной сети, работающей     |
| по протоколу IP.                                             |
| Keycloak продукт с открытым кодом для реализации single      |
| sign-on с возможностью управления доступом, нацелен на       |
| современные приложения и сервисы                             |
| JDBC (англ. Java DataBase Connectivity — соединение с базами |
| данных на Java) — платформенно независимый                   |
| промышленный стандарт взаимодействия Java-приложений с       |
| различными СУБД, реализованный в виде пакета java.sql,       |
| входящего в состав Java SE.                                  |
| JDBC основан на концепции так называемых драйверов,          |
| позволяющих получать соединение с базой данных по            |
| специально описанному URL. Драйверы могут загружаться        |
| динамически (во время работы программы).                     |
|                                                              |

# Назначение системы ExpertISA

Система ExpertISA (далее Система) включает в себя средства анализа данных с помощью работы в интернет-браузере (Google Chrome, Firefox, Edge, Opera, Safari, Yandex Browser и многих других).

Система работает со всеми базами данных, для которых существует драйвер jdbc, например, Oracle, Postgres, Greenplum, MS SQL и др.

Метаданные хранятся в файловой системе в формате JSON.

Система дает возможность доступа к информации хранилища данных, а также к аналитическим инструментам системы через интернет-браузер (Интернет-обозреватель (браузер) - программа, предназначенная для отображения HTML-страниц, содержащих результат выполнения операций в системе).

С помощью работы в системе можно настраивать, просматривать и изменять данные, производить анализ данных.

# Установка серверной части

# Установка Java Open JDK 8

# **Ubuntu Server 22**

Установка Java Open JDK 8 в операционной системе Ubuntu производится следующей командой:

\$ sudo apt-get install openjdk-8-jdk

# Альт 8 СП Сервер

Установка Java Open JDK 8 в операционной системе Альт производится следующей командой:

\$ sudo apt-get install java-1.8.0-openjdk

# Установка приложения ExpertISA

Чтобы ссылка на релизы заработала, сначала требуется авторизоваться в GIT по адресу <u>https://git.expertdwh.ru/user/login</u> с предоставленными логином и паролем, либо получить дистрибутив иным способом (можно связать с поддержкой)

Подготовленные для установки релизы доступны по ссылке:

https://git.expertdwh.ru/EWH/expert-isa-2/releases

Скачанный war файл является исполняемым java архивом. Запускается следующей командой:

#### java – jar ExpertISA-v1.2.0.war

По умолчанию после запуска приложение будет доступно по адресу:

http://server:8080

Файлы приложения будут размещены по пути /data/.

Чтобы скорректировать настройки приложения, необходимо рядом с war файлом создать файл application.yaml.

# Настройки приложения

# Аутентификация и авторизация

Для проверки доступа пользователя к системе реализована интеграция с Keycloak:

- 1. Настраивается Keycloak для проверки доступа пользователя к системе (аутентификация).
- 2. Система ExpertISA выполняет проверку пользователя на уровне доступа к объектам (авторизация).

# Настройки application.yaml

Далее приведён пример файла конфигурации с комментариями по каждому параметру.

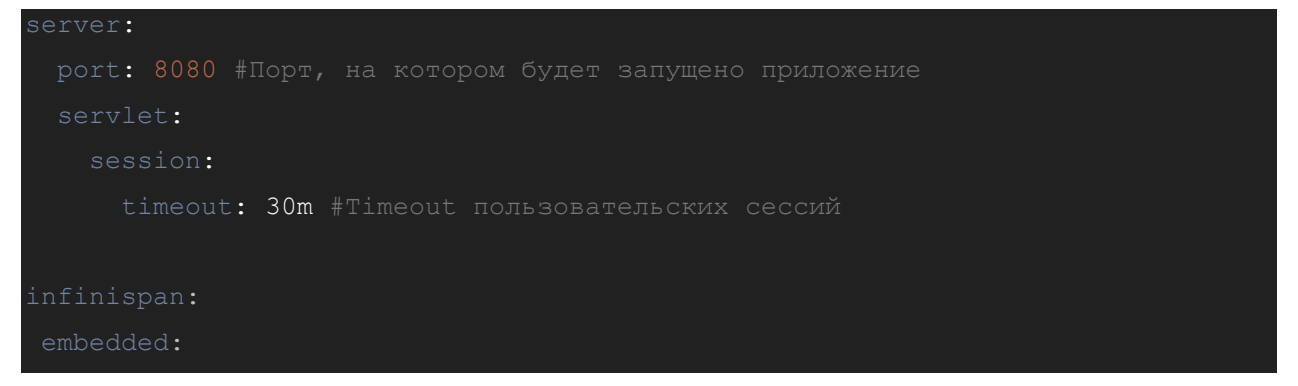

Руководство администратора к системе ExpertISA

```
base-dir: /data #Базовая директория для расположения файлов приложения
metadata-directory: ${eisa.base-dir}/metadata #Директоря хранения
files-directory: ${eisa.base-dir}/uploaded-files #Директория хранения
personal-tunes-directory: ${eisa.base-dir}/personal-tunes #Директория
 url: https://git.example.ru/expert-isa-metadata #Адрес репозитария GIT
      url: jdbc:h2:file:${eisa.base-dir}/h2/eisa
```

Руководство администратора к системе ExpertISA

# Начальные сведения

Администратор Системы осуществляет:

Настройку Метаданных - настройки интерфейса, а также создание, редактирование и удаление объектов:

- Пакет объект, в рамках которого создаются датасеты
- Датасет табличный набор данных

• Переход - настраиваемая связь между двумя объектами, где параметры, атрибуты и результирующий набор данных одного объекта (источник перехода)

могут быть использованы в качестве значений параметров другого объекта (цель перехода)

• Домены - основные типы данных системы

• Шаблоны импорта – объекты для настройки импорта данных из файлов Excel, CSV, DBF

- Роли создание, редактирование и удаление
- Права доступа для пакетов, профилей, датасетов

**Управление доступом -** просмотр логов и сессий пользователей, создание и выдача прав пользователям.

Правила работы в Системе описаны в Руководстве пользователя.

Для переключения между профилями следует нажать 🖾 и в открывшемся меню выбрать нужный профиль:

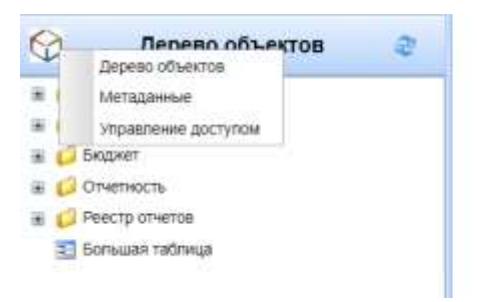

# Настройка объектов системы администратором

При добавлении объекта метаданных указывается идентификатор объекта – Id. Вводимое значение идентификатора объекта должно быть уникальным в пределах родительского объекта и может содержать символы a-z, A-Z, 0-9, #\$\_-@. После сохранения объекта идентификатор не может быть изменен.

#### Важно!

Если при вводе идентификатора был использован символ «.», то при сохранении объекта в качестве идентификатора будет указана часть значения, введенная после символа «.» Это связано с тем, что при сохранении объекта в поле Id сохраняется полный идентификатор:

<Идентификатор

родительского

объекта>.<Идентификатор объекта>.

Например, добавление объекта, для которого родительским является объект «demo»: ввод значения Id:

| ld :            | customers.fl |  |
|-----------------|--------------|--|
| Наименование :  | Клиенты ФЛ   |  |
| Источник данных | * ×          |  |
| Большой         | 15 F         |  |
|                 |              |  |
| Sanpoc          |              |  |
| данных :        |              |  |

значение Id после сохранения объекта:

| Запрос<br>получения<br>данных : |      |                 |          |     |
|---------------------------------|------|-----------------|----------|-----|
|                                 | - 1  | select * from c | ustomens |     |
| Большой                         | 8    |                 |          |     |
| Источник данных :               |      |                 |          | ~ × |
| Наименование :                  | Knie | енты ФЛ         |          |     |
| Id :                            | dem  | o fl            |          |     |
|                                 |      |                 |          |     |

# Пакеты

Для перехода к списку пакетов следует нажать  $\widehat{}$ , в открывшемся меню выбрать «Метаданные», в дереве объектов «Метаданные» выбрать «Пакеты». После этого откроется список пакетов:

| Ø        | Метаданные | 3 Summer #               |                                       |                           |                   |                         |
|----------|------------|--------------------------|---------------------------------------|---------------------------|-------------------|-------------------------|
| IT There | me .       | # • 0 • 0 aners          | California in alasta basada . 🗞 tinan | state (C mens ( 2 Oblams) | O O I - B+ Henger | reante Obernu +         |
|          |            | 45                       | Hand-Canel                            | ACTIVATE GROWN            | Towned            | bale                    |
|          |            | big table dens           | Демо большой таблеции                 | Exer                      | Tear-and          | 🔍 🍙 Og, Sabe_derio po   |
|          |            | 1008 W                   | Rape                                  |                           |                   | 🔌 😭 care pos            |
|          |            | com-import               | Rapic rhenogr                         |                           |                   | 🔍 😭 cole emport just:   |
|          |            | cost-report registry     | Raw Omenu                             |                           |                   | 🔍 🔒 core reput reprint  |
|          |            | core-demantly-anality    | Rapit CVB Appr                        |                           |                   | 🔍 🍙 con-escurity-audity |
|          |            | core-secority-management | Rapo CHS in patrime                   |                           |                   | 🛝 😭 core aecurty-manag  |
|          |            | core-executes essences   | Right Criff-Cacibel                   |                           |                   | 🔍 🎴 xwe security sessio |
|          |            | tierts                   | Genes Tetra                           | EW#                       |                   | 🔍 🔐 theres pain         |

Для пакета должны быть заполнены поля:

- Файл наименование файла пакета (совпадает с Id пакет + расширение .json)
- Id уникальный идентификатор пакета
- Наименование наименование пакета
- Источник данных источник данных для датасетов пакета, выбор значения из списка. Источник данных по умолчанию задавать не обязательно, т.к. его можно задать для каждого конкретного датасета.
- Примечание

| Редактирование    | аписи     | 2          |
|-------------------|-----------|------------|
| Φailn ;           | demo json |            |
| ld ;              | demo      |            |
| Наименование :    | Демо      |            |
| Источник данных : | EWH       |            |
|                   |           |            |
| +                 |           |            |
| примечание        |           |            |
|                   |           |            |
|                   |           |            |
|                   |           |            |
|                   |           |            |
|                   |           | ОК. Отмена |

Для пакета могут быть настроены Права доступа.

# Импорт пакета

Для импорта пакета необходимо на панели инструментов списка пакетов нажать Импорт пакета. В открывшемся окне ввода параметров необходимо указать значения параметров:

| 🔲 Параметры               |                         |
|---------------------------|-------------------------|
| Файл :                    | Выберите файл demo.json |
| Заменять при<br>наличии : | V                       |
|                           | ОК Отмена               |

• Файл для импорта – необходимо нажать «Выберите файл» и указать путь к импортируемому файлу.

• Заменять при наличии – если чекбокс отмечен, то пакет с тем же идентификатором будет заменён на импортируемый. Если чекбокс не отмечен, то выдаётся сообщение о наличии пакета и импорт не выполняется.

# Взаимодействие с GIT

Если GIT настроен, то метаданные забираются из GIT (pull) при старте приложения, при этом локальные изменения не перезатираются.

Для того, чтобы зафиксировать изменения из GIT, следует на панели инструментов в меню GIT выбрать "Зафиксировать изменения":

| l | GIT                                  | 👻 Импорт пакета    | Объекты 🔻 | Отчёты | • |
|---|--------------------------------------|--------------------|-----------|--------|---|
|   |                                      | Зафиксировать изме | енения    |        |   |
|   | Отменить изменения и обновить из GIT |                    |           |        |   |

В открывшемся окне следует ввести сообщение, которое сохранится в коммите GIT и нажать "ОК":

| 🛄 Параметры                                                                                                    | test outd   |    |        |
|----------------------------------------------------------------------------------------------------|-------------|----|--------|
| Сообщение :                                                                                                    | lassi nondi |    |        |
| A CONTRACTOR OF THE OWNER OF THE OWNER OF THE OWNER OF THE OWNER OF THE OWNER OF THE OWNER OF THE OWNER OF THE |             |    |        |
|                                                                                                    |             |    |        |
|                                                                                                    |             |    |        |
|                                                                                                    |             | ОК | Отмена |

После этого в левом нижнем углу экрана появится информационное сообщение:

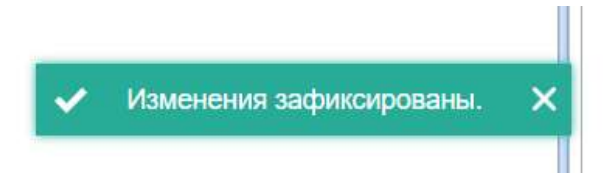

Для того, чтобы отменить изменения и выполнить обновление из GIT, следует на панели инструментов в меню GIT выбрать "Отменить изменения и обновить из GIT":

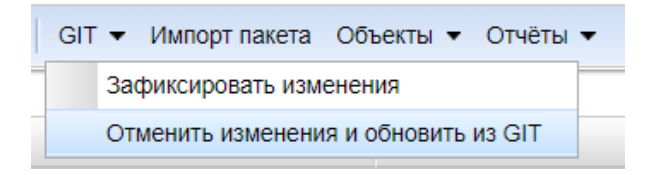

После этого в левом нижнем углу экрана появится информационное сообщение:

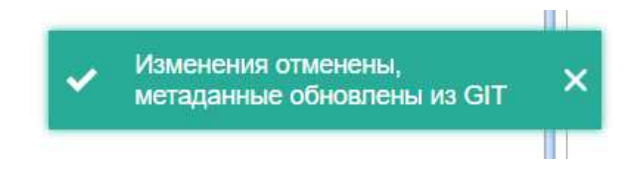

# Профили

Для перехода к списку профилей пакета необходимо установить курсор на нужный пакет и на панели инструментов в меню «Объекты» выбрать «Профили»:

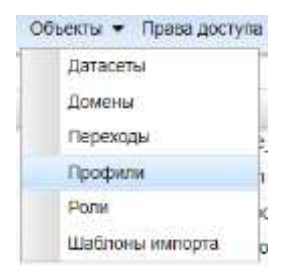

После этого откроется список профилей в виде присоединенного перехода внизу а:

окна:

| 🗄 Профили 🕷          |                 |                |                            |             |          |     |         |                      |
|----------------------|-----------------|----------------|----------------------------|-------------|----------|-----|---------|----------------------|
| H- 3-10              | Добавить []) Д  | обавить на осн | ове текущей 📎 Редактироват | ь 🧯 Удалить | Сбновить | 0 0 | Е — Пар | аметры Права доступа |
|                      |                 | I              |                            |             |          |     |         |                      |
| id                   | Накионования    | Примечание     | Представление              |             |          |     |         |                      |
| core objectsTreeList | Дерево объектов |                | Navigation                 |             |          |     |         |                      |
| core.mc              | Метаданные      |                | Navigation                 |             |          |     |         |                      |

Для профиля заполняются поля:

• Id – идентификатор, уникальное значение в пределах пакета

Руководство администратора к системе ExpertISA

- Наименование наименование профиля
- Примечание
- Представление настройка визуализации: Navigation (дерево объектов), SectionNavigation (навигация по разделам), MenuView (горизонтальное меню)

Для профиля могут быть настроены Права доступа.

В системе настроены профили:

- Дерево объектов содержит пользовательские объекты
- Управление доступом содержит объекты системы, отвечающие за предоставление пользователям доступа к системе
- Метаданные содержит метаданные, объекты, отвечающие за настройки системы

# Важно!

Во избежание нарушений работы системы вышеуказанные профили удалять не следует.

# Роли

Для перехода к списку ролей необходимо установить курсор на нужный пакет и на панели инструментов в меню «Объекты» выбрать «Роли»:

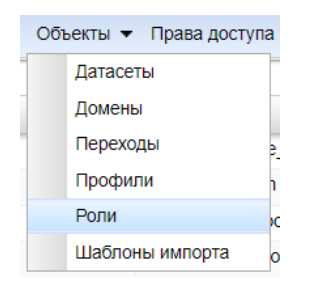

После этого откроется список ролей в виде присоединенного перехода внизу окна:

| Pone #               |                           |                                                                            |            |
|----------------------|---------------------------|----------------------------------------------------------------------------|------------|
| M + B + 0            | добавить 🗐 Дибионтыно     | ocenter tengtueli. 🐁 Padarcepterens 🗢 Yanerte 😂 Officiente 🔗 🧿   🗵 —   📑 🗸 |            |
| Id                   | Наименование              | Примечание                                                                 | Назначения |
| core superadmin      | Суперадминистратор        | Имеет полный доступ к системе включая редактирование объектов Ядра.        |            |
| core.developer       | Рваработ-инк              | Имеет полный доступ к системе за исключением редактирования объектов Адра. | Чтение все |
| core reader          | Чтение всего              | Имеет полный доступ к системе на чтение.                                   |            |
| core anyone          | Любой пользователь систем | ы                                                                          |            |
| core.metadata_reload | Обновление метаданных     | Позволяет пользователю обновить метаданные из хранилища метаданных.        |            |
| core files_upload    | Загрузка файлов           | Позволяет пользователю загружать файлы.                                    |            |

#### Для роли заполняются поля:

- Id идентификатор, уникальное значение в пределах пакета
- Наименование наименование датасета.
- Примечание
- Назначенные роли выбор из списка

# Наборы данных

Для перехода к списку наборов данных пакета необходимо установить курсор на нужный пакет и на панели инструментов в меню «Объекты» выбрать «Датасеты»:

| 0 | бъекты 👻 Права дост | yna 🛛 |
|---|---------------------|-------|
| 1 | Датасеты            |       |
|   | Домены              |       |
|   | Переходы            | 2     |
|   | Профили             | 7     |
|   | Роли                | kar   |
|   | Шаблоны импорта     | or    |

После этого откроется список наборов данных в виде присоединенного перехода внизу окна:

| Carino #          |              |           |                |                                                                                                    |                    |                                     |
|-------------------|--------------|-----------|----------------|----------------------------------------------------------------------------------------------------|--------------------|-------------------------------------|
| M + 20 + (        | Добанить 👔   | a moine   | ta ede tarrene | rimpani 🔌 haaroonaana 🔘 moona 🛛 🖓 Obeens 🕥 🥥 🗵 — 🛛 🖶 🔹                                                                         |                    |                                     |
| 10                | Наниенование | ACTO-6488 | Бальцой        | Sargor, rony-sensi garenut                                                                                                    | Janpoc<br>toctanea | Запрос констенно данных             |
| mes det_maptan    | There stated |           | - 83           | select " from ma-del_maptan                                                                                                    | - Contraction      | update mailef_magtan set maptas_cod |
| mis.del_meaccount | статья       |           | 13             | select * from misidel_meascourt where maplen_code = $\mu_{\rm c}$ maples_code: text or $\mu_{\rm c}$ maples_code: text is null |                    |                                     |

Для датасета заполняются поля:

- Id идентификатор, уникальное значение в пределах пакета
- Наименование наименование датасета.

- Источник данных значения из списка. Если не заполнен, то при сохранении будет скопирован источник данных, определённый для пакета. Если нужно переопределить БД, то указанный путь будет приоритетнее, указанного для пакета.
- Большой чекбокс должен быть отмечен для больших датасетов. Данный чекбокс используется в случае, если датасет в последствие будет использоваться в качестве источника данных для параметра. Если чекбокс установлен, то при вызове датасета (при выборе значения параметров) будет отображен полный список значений из модального окна, если не установлен, тогда список значений будет представлен в виде выпадающего списка.
- Запрос получения данных PL/SQL блок или запрос.
- Запрос вставки данных- PL/SQL блок или запрос. Например,

select

t.id\_bal as id\_bal /\*ID\_BAL|ID|INV\*/, t.balance\_code as balance\_code /\*Счет 2-го порядка|Code|\*/, t.CREATEUSER AS CREATEUSER /\*Пользователь создатель|Code|\*/, t.UPDATEUSER AS UPDATEUSER /\*Ползователь внесший изменения |Code|\*/, t.DTTM\_INSERT AS DTTM\_INSERT /\*Момент создания|Moment|\*/, t.DTTM\_UPDATE AS DTTM\_UPDATE /\*Момент изменения|Moment|\*/ from TUNE\_FIZ\_CRED t order by t.balance\_code

• Запрос изменения данных- PL/SQL блок или запрос. Например,

declare

- v\_check number :=0;
- v\_id\_tab number;

begin

if :in\_balance\_code is null or length(:in\_balance\_code)<>5 then raise\_application\_error(-20001,

'Ошибка: Значение должно быть заполнено 5 символами'||chr(13)); end if;

select count(1) into v\_check

from TUNE\_FIZ\_DEPO t where t.balance\_code = :in\_balance\_code; if v\_check > 0 then raise\_application\_error(-20001,'Ошибка: Заданное значение уже присутствует в справочнике'||chr(13)); end if;

select nvl( (select b.ID\_BALANCE from bmrt.bm\_det\_balance b where b.CODE\_BALANCE =:in\_balance\_code AND sysdate between b.dt\_from AND b.dt\_to AND b.is\_deleted = 0 ),0) into v\_id\_tab

from dual;

if  $v_id_tab = 0$  then

raise\_application\_error(-20001,'Ошибка: Такой балансовый счет не существует в справочнике балансовых счетов'||chr(13));

end if;

update TUNE\_FIZ\_DEPO t

set t.id\_bal= v\_id\_tab ,

balance\_code = :in\_balance\_code,

t.updateuser = user,

t.dttm\_update = sysdate

where t.id\_bal = :ino\_id\_bal

returning id\_bal into :out\_id\_bal;

commit;

end;

;

• Запрос удаления данных – PL/SQL блок или запрос. Например,

```
/*запрос операции удаления*/
begin
```

delete
from BUDM\_ITR.ITR\_FCT\_TUNE\_FIZ\_CRED t
where t.id\_bal = :in\_id\_bal

commit;

end;

- Тип запроса выбор из списка значений: SQL, JavaScript, Прямое обращение к таблице.
- Примечание

# Формирование SQL блока

Важно!

Если поле запроса не заполнено (вставка/изменение/удаление), то соответствующее действие будет недоступно для датасета. Например, если PL/SQL блок или запрос удаления данных не задан, тогда функция удаления будет недоступна.

# Автоопределение наименования, домена и признака скрытой колонки из SQL

В коде запроса, для колонок могут быть в специальном формате указаны:

- наименование колонки
- код домена
- признак скрытой колонки

Формат комментарий идет после "as Код\_колонки" и до "," или from

select ... as ColumnCode /\*<Наименование колонки - м.б. пустым>|<Код домена - м.б. пустым>|<Признак скрытости колонки - "INV">\*/

```
select ... as id /*ИД|ID|INV*/,
... as code /*Код|CODE*/
from ...
```

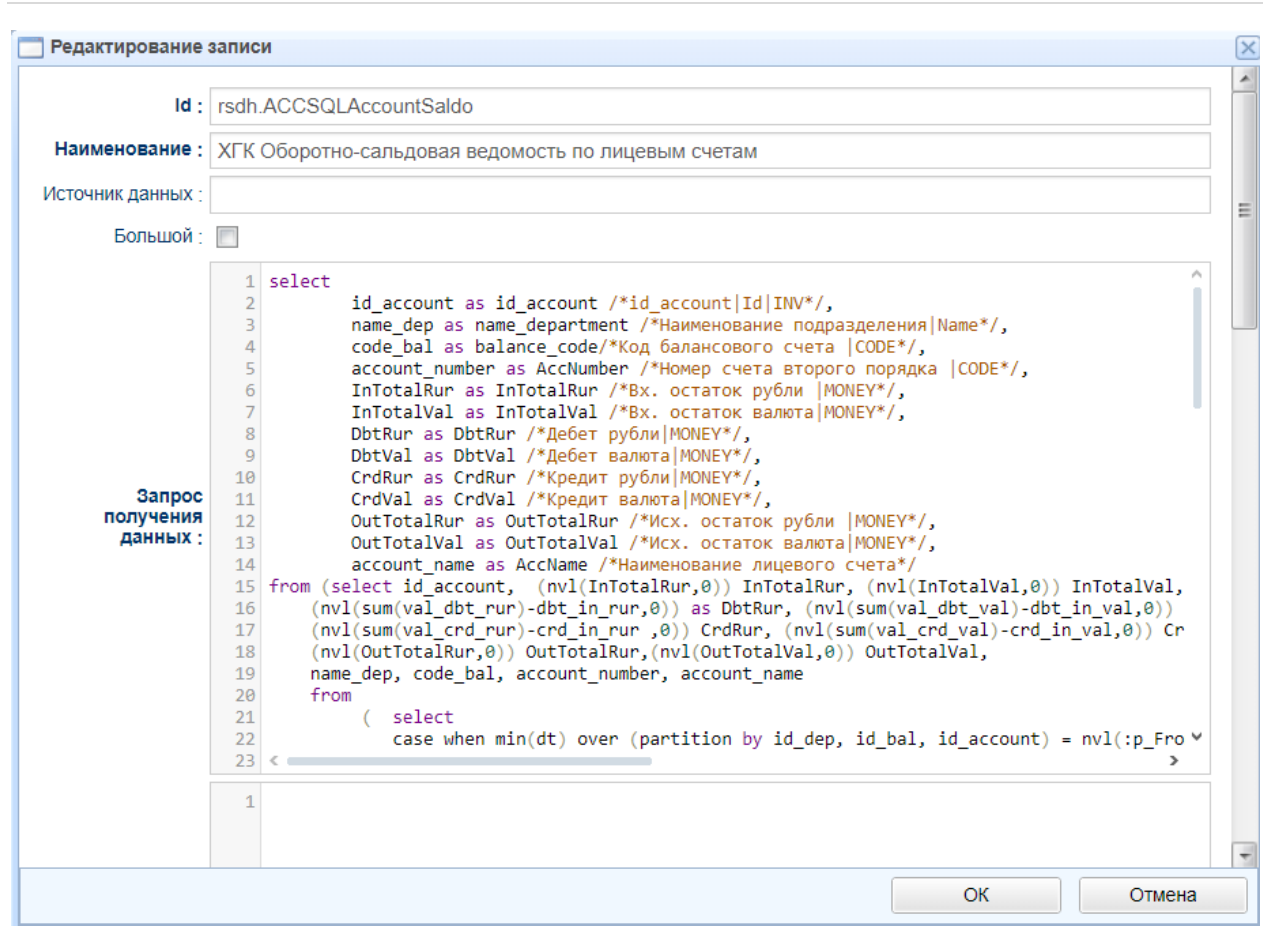

# Параметры набора данных

В коде запроса возможно использование параметров набора данных в двух нотациях – :<Код параметра> и \${Код параметра}.

В любом запросе можно подставить параметр (или колонку, если это запрос редактирования) в следующем виде:

select \* from table where id\_column = \${p\_id\_column}.

В отличие от нотации с ":"

select \* from table where id\_column = :p\_id\_column,

значение будет передано путём подставления в запрос, а не через bind параметр БД.

# Системные параметры

В запросе возможно использование системных параметров.

"EISA\_CURRENTUSER" - текущий пользователь, под которым осуществлён логин в систему.

# Колонки датасета

Для перехода к списку колонок датасета необходимо установить курсор на датасет и на панели инструментов нажать кнопку <sup>Колонки</sup>. После этого откроется список колонок в виде присоединенного перехода внизу окна:

| 🗐 Каланал 🕷               |                        |                |         |         |              |               |     |        |      |                  |            |                           |   |
|---------------------------|------------------------|----------------|---------|---------|--------------|---------------|-----|--------|------|------------------|------------|---------------------------|---|
| 🔾 Добавить 🕥 Доба         | вить на основе тегущей | 🐁 Peşamipos    | an. 😄 1 | алить 🤤 | Обновить     | 0 Z           | 30  | • noor |      |                  |            |                           |   |
| 11                        | -                      | core code_domi | -       |         |              |               |     |        |      |                  |            |                           | 4 |
| R.                        | Наименование           | Домен          | Скрытал | Порядок | Обязательная | Редактируемая | PK  | UK.    | HK   | Колонка значения | Источник * | Victorenter<br>Degenerate |   |
| test accounts id_account  | Ид счета               | Идентификатор  | 1       | 0       | 12           | 123           | 192 | E3.    | 23   |                  |            |                           |   |
| test accounts account_nu  | Намер счета            | Kag            | 13      | 1       | 17           | 100           | 12  | 15     | - 23 |                  |            |                           |   |
| test accounts account_na  | Наименование счета     | Kaa            | 10      | 2       | 121          | 192           | 10  | 12     | 12   |                  |            |                           |   |
| test accounts.open_dt     | Дата открытие          | Дата           | 12      | 3       | 10           | NI.           | 171 | 13     | 12   |                  |            |                           |   |
| test accounts close_ct    | Дата закрытия          | Дата           | 10      | 4       | 10           | (22)          | 13  | 17     | 15   |                  |            |                           |   |
| test accounts id_customer | Kratesit               | Идентификатор  | 10      | 5       | 12           | 12            | 12  | 13     | 10   | Клиенты Фамилия  |            |                           |   |

Для каждой колонки датасета заполняются поля:

- Id идентификатор колонки
- Наименование наименование колонки
- Домен выбор значения из списка
- Скрытая
- Обязательная
- Редактируемая
- Условие редактируемости в условии можно использовать id колонок и параметров текущего объекта + метод isNewRecord() который вернет true при создании новой записи
- РК первичный ключ
- UK уникальный ключ
- НК ключ иерархии. Для построения иерархии в датасете
- Измерение (колонка отображения). Указывается связанная колонка (ссылка на другую колонку). Указывается значение для отображения, связь по ID выстроится автоматически

- Параметр-источник значения связь значений при переходе. При добавлении записи в целевом наборе данных будет указываться в качестве значения по умолчанию.
- Колонка-источник значения
- Значение по умолчанию
- Примечание
- Порядок отображения номер колонки по умолчанию при отображении в табличном окне

| Hd I                                 | test.accounts.id_customer |  |     |
|--------------------------------------|---------------------------|--|-----|
| Наименование т                       | Kriekewit                 |  |     |
| Домен ;                              | Идентификатор             |  | *   |
| Скрытай                              | 8                         |  |     |
| Обязательная                         | 2                         |  |     |
| Редактируемая                        | S2                        |  |     |
| PK                                   | 23                        |  |     |
| UK                                   |                           |  |     |
| HK                                   | E                         |  |     |
| Konowa                               | Фамилио                   |  | - P |
| Источник<br>значения<br>(параметр)   |                           |  | - P |
| Источника<br>значеника<br>(колоника) |                           |  | - P |
| Значение по<br>умолнанию             |                           |  |     |
| Применание                           |                           |  |     |
| Порядок<br>спображения               | 5                         |  |     |
|                                      |                           |  |     |

Пример построения иерархии:

| Код статын | Наименование статыи               | Код родительской статьи |
|------------|-----------------------------------|-------------------------|
| 999999     | 😑 🥩 Чистая прибыль                |                         |
| 101000     | 😑 🥩 Процентные доходы             | 999999                  |
| 101100     | 📧 💋 - по кредитам клиентам-ЮП     | 101000                  |
| 101300     | 🗉 📁 - по кредитам клиентам-ФЛ     | 101000                  |
| 101400     | 🗃 💋 - no M5K                      | 101000                  |
| 101500     | 😑 🧔 - по допговым цененым бумагам | 101000                  |
| 101501     | учтенные векселя                  | 101500                  |
| 101502     | 📄 долговые ценные бумаги          | 101500                  |
| 101503     | учтенные векселя_ПРц              | 101500                  |
| 101506     | 🔛 учтенные вексела_Прем           | 101500                  |
| 101506     | 🔛 долговые ценные бумаги_ПРц      | 101500                  |
| 101507     | 🔄 доптовые ценные бумали_Кпрц     | 101500                  |
| 101508     | 📄 долговые ценные бумаги_Прем     | 101500                  |
| 103000     | "повол" чру оп ДПР 💭 🗃            | 999999                  |
| 103100     | 😑 🢋 - докоды по сделкам СВОП      | 103000                  |
| 103101     | доходы по сделкам СВОП            | 103100                  |
| 103102     | 📄 доходы по сделкам СВОП_ПРц      | 103100                  |
| 103103     | 📄 доходы по сделкам СВОП_Клрц     | 103100                  |
| 103104     | 📄 доходы по сделкам СВОП_НПК      | 103100                  |
| 103105     | 🔛 доходы по сделкам СВОП_НПр      | 103100                  |
| 203200     | 🕞 💋 - расходы по сделкам СВОП     | 103000                  |
| 104000     | 🔠 📁 Чистый комиссионный доход     | 999999                  |
| 105000     | 📧 📁 Результаты по ценным бумагам  | 999999                  |
| 106000     | 🕒 📁 Результаты по валюте          | 999999                  |
| 107000     | 🕞 💋 Прочие доходы и раскоды       | 999999                  |

#### Параметры датасета

Во всех блоках запросов поддерживаются параметры, которые задаются в формате :p\_<код атрибута>, например, :p\_code\_department.

Для перехода к списку параметров датасета необходимо установить курсор на нужный датасет и на панели инструментов нажать кнопку <sup>Параметры</sup>. После этого откроется список параметров датасета в виде присоединенного перехода внизу окна:

| Добенить Побенить н            | в основе текуция – 📎 | Редактироваль 😅 Х | 389975 📿    | Обназити 🖉          | 0       | Е — Эксто    | et .T         |                   |                          |
|--------------------------------|----------------------|-------------------|-------------|---------------------|---------|--------------|---------------|-------------------|--------------------------|
|                                |                      | core.code_domain  |             | 1                   |         |              | 1             |                   | 5                        |
| 1d                             | Наименование         | Дамен             | Приваечание | Порядок отображения | Скрытый | Обизательный | Редактируемый | Копонка значения  | Истриния значения (парал |
| lest accounts p_open_dt        | Дата открытия счета  | Дата              |             | 1                   | 13      | 12           | 2             |                   |                          |
| test accounts p_account_number | Номер счета          | Nos               |             | 2                   | 12      | - 25         | 121           | Очета Номер счета |                          |

Для параметра заполняются поля:

- Id идентификатор параметра
- Наименование наименование параметра
- Домен выбор значения из списка

- Скрытый
- Обязательный
- Редактируемый
- Колонка-источник значения (измерение). Указывается связанная колонка (ссылка на другую колонку).
- Источник значения (параметр). Связь значений при переходе.
- Значение по умолчанию
- Показывать на панели параметров. Если чек-бокс отмечен, то параметр будет отображаться в табличном окне над строкой фильтрации.
- Примечание
- Порядок отображения порядковый номер параметра для отображения на форме ввода.

| Новая запись                                |                                                                                                    |   |
|---------------------------------------------|----------------------------------------------------------------------------------------------------|---|
| ld ;                                        | test accounts p_account_number                                                                                                    | 1 |
| Наименование ;                              | Номер счета                                                                                                    |   |
| Домен :                                     | Код 👻 🗙                                                                                                    |   |
| Скрытый                                     | 20 C                                                                                                    |   |
| Обязательный                                | 6                                                                                                    |   |
| Редактируемый                               | ×.                                                                                                    |   |
| Колонка-источник<br>значения<br>(измерение) | Номер счета 🗸 🖌 🖉                                                                                                    |   |
| Источник<br>значения<br>(параметр)          | <ul> <li>∠</li> <li>×</li> <li>∠</li> <li>×</li> <li>×</li></ul> |   |
| Источник<br>значения<br>(колонка):          | <ul> <li>₽</li> </ul>                                                                                                    |   |
| Значение по<br>умолчанию                    |                                                                                                    |   |
| Показывать на<br>панели<br>параметров       |                                                                                                    |   |
| Примечание                                  |                                                                                                    |   |
| Порядон<br>стображения -                    | 2                                                                                                    |   |
|                                             | ОК Отмена                                                                                                    |   |

Для датасета могут быть настроены Права доступа.

# Переходы

Чтобы открыть список переходов необходимо на панели инструментов в меню «Объекты» выбрать «Переходы»:

| Датасеты        |   |
|-----------------|---|
| Домены          |   |
| Переходы        | 1 |
| Профили         | A |
| Роли            | 2 |
| Шаблоны импорта | 5 |

После этого откроется список переходов, настроенных для пакета, в виде присоединенного перехода справа:

| 🖃 Пережады 🕷          |                            |                            |                         |          |            |            |   |
|-----------------------|----------------------------|----------------------------|-------------------------|----------|------------|------------|---|
| 🔘 Добавить 🎯 Доб      | laterto na uchode resputed | 🗞 Peanropoians : 🔘 Xeenins | 🥶 Обновить 🧔 🧿 💈        | — Экспор | т 👻 Парами | тры        |   |
| ld *                  | Наименсвание               | Источник                   | Цель перехода           | Путь     | Показывать | Применание | ٩ |
| test.to_customers     | Клиенты                    | Дерево объектов            | Клиенты                 | /Tect    | 1          |            |   |
| test.to_accounts_rest | Остатки по счетам          | Дерево объектов            | Octation no cvetaw_test | Лест     | 1          |            |   |
| test.to_accounts      | Cveta_test                 | Дерево объектов            | Cveta                   | /Tecr    | 15         | account    |   |

Для перехода заполняются поля:

- ID идентификатор перехода, уникальный в пределах пакета
- Наименование наименование перехода
- Источник объект, с которого выполняется переход
- Тип перехода выбор из списка (Присоединять снизу, Присоединять справа, Открывать в модальном окне, Операция)
- Путь указывается каталог размещения объекта. Например, /Отчеты ВК
- Представление настройка визуализации: Navigation (дерево объектов), SectionNavigation (навигация по разделам), MenuView (горизонтальное меню)
- Показывать мастер параметров если чек-бокс отмечен, то при выполнении перехода будет открываться окно ввода параметров
- Примечание

 Доп. информация - в поле перехода доп.информация можно обращаться к параметрам и колонкам по их коду (короткому, без родителя) через конструкцию \${paramCode.attrValue}. При этом просто paramCode вернёт объект со свойствами параметра/колонки, а уточнение paramCode.AttrValue - значение свойства. Пример:

paramCode.id- Код параметра/колонки paramCode.name - Наименование параметра/колонки paramCode.note - Примечание параметра/колонки paramCode.value - Текущее значение параметра (для колонки будет всегда пусто)

Условие доступности перехода - в поле условия можно задать Javascript выражение, которое должно возвращать логическое true (переход доступен)/false (переход не доступен).
 В выражении значения параметров и колонок выделенной строки можно получить по их коду (короткому, без кода родителя) Примеры выражений:

```
fullId.startsWith("core")
id > 100
num_boolean
```

- Сбрасывать параметры к значениям по умолчанию логический
- Запрашивать подтверждение перехода логический
- Сообщение при запросе сообщение, которое будет выводиться в окне подтверждения перехода, по умолчанию "Вы уверены, что хотите выполнить действия связанные с переходом "<Название перехода>"?". Поле доступно для редактирования, если отмечен чек-бокс «Запрашивать подтверждение перехода»

| ID :                               | to_customers    |       |
|------------------------------------|-----------------|-------|
| Наименование :                     | Клиенты         |       |
| Источник                           | Дерево объектов | × ₽ × |
| Цель перехода :                    | Клиенты         | v P x |
| Тип перехода                       |                 | ~     |
| Путь :                             | Лест            |       |
| Представление :                    |                 |       |
| Показывать<br>мастер<br>параметров | V               |       |
| Примечание                         |                 |       |
|                                    |                 |       |

# Параметры перехода

Для перехода могут быть настроены параметры. Чтобы открыть список параметров перехода, необходимо установить курсор на нужный переход и на панели инструментов нажать кнопку Параметры. После этого откроется список параметров перехода в виде присоединенного перехода внизу окна:

| 🗊 Параметры 🗙                 |                               |             |              |               |                              |              |
|-------------------------------|-------------------------------|-------------|--------------|---------------|------------------------------|--------------|
| O Jutanets 🗿 Jutanets na otre | он Ширцей 🍾 Редактировать 🥥 У | /далить 🛛 🥭 | Обновить 🥝   | 3 Σ -         | Экспорт •                    |              |
|                               |                               |             |              |               |                              |              |
| ld                            | Наименование                  | Скрытый     | Обязательный | Редактируемыя | Источник значения (параметр) | Источник зна |
| test to_customers p_birth_dt  | Дата рождения                 | 123         |              | 1VI           |                              |              |
| test.to_customers.p_family    | Фамилия                       | 12          | 13           | 17            |                              |              |

Для параметра заполняются поля:

- Id идентификатор параметра
- Наименование наименование параметра
- Скрытый
- Обязательный
- Редактируемый
- Параметр-источник значения связь значений при переходе

- Колонка источник значения датасет для значения колонки
- Значение по умолчанию. Задать значение, которое будет передаваться для получения набора данных по-умолчанию. Если параметр, при этом скрыт, то пользователь не сможет его изменить.
- Показывать на панели параметров. Если чек-бокс отмечен, то параметр будет отображаться в табличном окне над строкой фильтрации.

| 14                                    | four contracts for the | and the second second second second second second second second second second second second second second second |       |
|---------------------------------------|------------------------|----------------------------------------------------------------------------------------------------|-------|
| Id ;                                  | test customer_to_ac    | count.p_id_customer                                                                                              |       |
| Наименование ;                        | Клиент                 |                                                                                                    |       |
| Скрытый                               | 0                      |                                                                                                    |       |
| Обязательный                          | <b></b>                |                                                                                                    |       |
| Редактируемый                         | V                      |                                                                                                    |       |
| Источник<br>значения<br>(параметр)    |                        |                                                                                                    | : ۾ پ |
| Источник<br>значения<br>(колонка)     | Ид                     |                                                                                                    | * P : |
| Значение по<br>умолчанию              |                        |                                                                                                    |       |
| Показывать на<br>панели<br>параметров | 8                      |                                                                                                    |       |
|                                       |                        |                                                                                                    |       |
|                                       |                        | OF                                                                                                    | Omena |

Если для датасета настроены параметры, то при добавлении перехода, в котором этот датасет выбран в качестве цели перехода, параметры датасета будут скопированы на переход. При этом параметры на датасете, отмеченные как обязательные, будут обязательными и на переходе.

#### Добавление объекта в дерево объектов

Для добавления объекта в дерево объектов необходимо настроить переход на этот объект. Переход настраивается так же, как и переход с объекта на объект, при этом указанные поля заполняются следующим образом:

- Источник указывается значение «Дерево объектов»
- Цель перехода указывается объект, который необходимо добавить в дерево репозитария.

• Путь – указывается путь к добавляемому объекту в дереве объектов.

Новый объект появится в дереве после обновления дерева объектов.

# Изменение визуализации объектов репозитария

Репозитарий объектов может быть визуализирован:

1. Как дерево объектов.

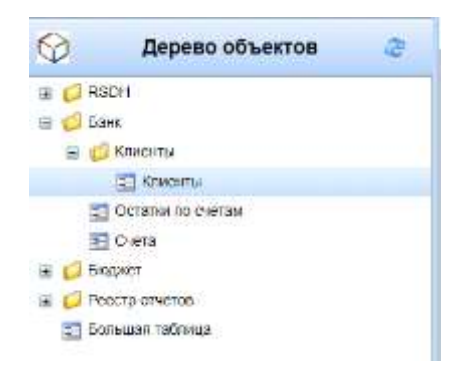

2. Как меню объектов.

😂 Обновить 🛛 Безопасность 🕶 Метаданные 👻 Тест 💌

Для этого нужно изменить переход от core.default к представлению:

- Navigation отображение репозитария как дерева.
- MenuView отображение репозитария как меню.

Настройка переходов для отображения репозитария как дерева (Navigation):

| ID :                               | core default       |       |
|------------------------------------|--------------------|-------|
| Наименование ;                     | Репозитарий        |       |
| Источник                           |                    | × ₽ × |
| Цель перехода ;                    | Дерево объектов    | ~ Р × |
| Тип перехода :                     | Присоединять снизу | Ŷ     |
| Путь                               |                    |       |
| Представление                      | Navigation         |       |
| Показывать<br>мастер<br>параметров |                    |       |
| Примечание :                       |                    |       |
|                                    |                    |       |

Настройка переходов для отображения репозитария как меню объектов (MenuView):

| ID ;                               | core.default       |     |   |
|------------------------------------|--------------------|-----|---|
| Наименование ;                     | Репозитарий        |     |   |
| Источник;                          |                    | ~ P | 1 |
| Цель перехода :                    | Дерево объектов    | ~ P | 3 |
| Тип перехода :                     | Присоединять снизу |     | 1 |
| Путь ;                             |                    |     |   |
| Представление                      | MenuView           |     |   |
| Показывать<br>мастер<br>параметров | 8                  |     |   |
| Примечание                         |                    |     |   |
|                                    |                    |     |   |

# Домены

Для перехода к списку доменов необходимо на панели инструментов в меню «Объекты» выбрать «Домены»:

| Oõ | ъекты 👻 Права дост | упа |
|----|--------------------|-----|
| -  | Датасеты           |     |
|    | Домены             |     |
| -  | Переходы           | e_  |
|    | Профили            | n   |
|    | Роли               | 0   |
|    | Шаблоны импорта    | о   |

#### После этого откроется список доменов:

| 33 Домены ж             |                              |                    |                          |              |                                 |                     |                        |               |
|-------------------------|------------------------------|--------------------|--------------------------|--------------|---------------------------------|---------------------|------------------------|---------------|
| 📧 • 🔄 • 📋 Добе          | asers (3) Dottements real of | olania jestytateji | N Propendipation (O V)   | unmi   🤤 O   | оновить 🥥 🔘 🗵                   |                     |                        |               |
|                         |                              | 1                  |                          | (a)          |                                 |                     |                        |               |
| ID                      | Наименование                 | Формат             | Тип данных               | Выравнивание | Тип группировки по<br>умолчанию | Тип контрола<br>для | Множественный<br>выбор | Базовый домен |
| core.code_domain        | Код                          |                    | Строка                   | По умолчанию | Группировка отсутствует         |                     | 10                     |               |
| core.id_domain          | Идентификатор                |                    | Цепое число              | По умолчанию | Группировка отсутствует         |                     | 12                     |               |
| core.dt_domain          | Дата                         |                    | Дата                     | По умолчанию | Группировка отсутствует         |                     | 10                     |               |
| core.str_domain         | Длинный техст                |                    | Длинный текст            | По умолчанию | Группировка отсутствует         |                     | 10                     |               |
| core money_domain       | Денекный                     | #,##0.00           | Чиспо с плавающей точкой | По умалчанию | Cynina                          |                     | 10                     |               |
| core.bool_domain        | Попический                   |                    | Попический               | По умалчанию | Группировка отсутствует         |                     | 12                     |               |
| core queryeditor_domain | SQL Editor                   |                    | Длинный текст            | По умолчанию | Группировка отсутствует         | QueryEditor         | 10                     |               |
| core.datatype_domain    | Тип данных                   |                    | Строка                   | По умолчанию | Пруппировка отсутствует         |                     | 15                     |               |
|                         |                              |                    |                          |              |                                 |                     |                        |               |

#### Для домена заполняются поля:

- **ID** идентификатор домена
- Наименование наименование домена
- Формат формат выводимого значения
- Тип данных выбор из списка
- Выравнивание выбор из списка
- Тип группировки по умолчанию выбор из списка
- Тип контрола для редактирования
- Множественный выбор
- Базовый домен
- Длина
- Примечание
- Выражение автоопределение домена пример: выражение для определения домена «Дата»: .\*[dD][aA]?[tT][eE]?.\*

# Страница | 32

| 400                                |                         |        |
|------------------------------------|-------------------------|--------|
| iD :                               | core.id_domain          |        |
| Наименование                       | Идентификатор           |        |
| Формат                             |                         |        |
| Тип данных ;                       | Целое число             | ψ.     |
| Выравнивание :                     | По умолчанию            | ب<br>۲ |
| Тип группировки по умогнанию       | Группировка отсутствует | ب      |
| Гип контрола для<br>редактирования | 1                       |        |
| Множественный<br>выбор :           | 0                       |        |
| Базовый домен                      |                         | ~ ×    |
| Длина :                            |                         |        |
| Примечание :                       |                         |        |
| Выражение                          |                         |        |
| атоопределение<br>домена           | _*[il][dD] *            |        |

Если домены для пакета не настроены, то при создании/редактировании объектов пакета по умолчанию используются домены пакета «core».

# Значения в домене

Для перехода к списку значений необходимо в списке доменов установить курсор на нужный домен и на панели инструментов нажать <sup>Значения в домене</sup>. После этого откроется список значений в домене в виде присоединенного перехода снизу:

| -       | -          |                            |                 |          | -   |          | - |
|---------|------------|----------------------------|-----------------|----------|-----|----------|---|
| M • 4 • | О Дооавить | Добавить на основе тенущен | ∠ Hattaumbosaur | C Strong | 140 | Орновить |   |
| Код     | Наиме      | ювание                     |                 |          |     |          |   |
| CENTER  | По цен     | тру                        |                 |          |     |          |   |
| LEFT    | Слева      |                            |                 |          |     |          |   |
| RIGHT   | Справа     | 6                          |                 |          |     |          |   |
| DEFAULT | По умо     | лчанию                     |                 |          |     |          |   |

Для значения в домене заполняются:

- Код
- Наименование

# Шаблоны импорта

Для перехода к списку шаблонов импорта необходимо установить курсор на нужный пакет и на панели инструментов в меню «Объекты» выбрать «Шаблоны импорта»:

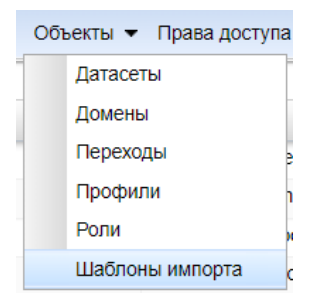

После этого откроется список шаблонов импорта в виде присоединенного перехода

# внизу окна:

| 🔄 Шаблоны импорта 🗙                 |                 |              |           |                     |        |                                                                                             |
|-------------------------------------|-----------------|--------------|-----------|---------------------|--------|---------------------------------------------------------------------------------------------|
| Naver : big_table_demo              | 1               |              |           |                     |        |                                                                                             |
| 🗶 🕶 🗄 \star 🛛 🥥 добавить []         | ) Добавить на о | снове те     | kyugeil 🔌 | Редактир            | вать 🤤 | Удалить 🥏 Обновить 🥝 🥝 🗵 — 🔚 • Колонки Параметры                                            |
| ид                                  | Наименование    | Тип<br>файла | Приемник  | Диалазон<br>(Excel) | Первая | Скрипт обработки строки                                                                     |
| big_table_demo.big_table_import_xis | Импорт БТ xis   | Excel        | EWH       | AI                  | 191    | update big_test_table set code + :code, num_long + :num_long, num_double + :num_double, num |
| big_table_demo.big_table_import_dbf | Импорт 5T dbf   | DBF          | EWH.      |                     | 191    | update big_test_table set code = code, num_long = num_long, num_double = num_double, num    |
| big_table_demo.big_table_import_csv | Импорт БТ csv   | CSV          | EWH       |                     | 1      | update big_test_table set code = :code. num_long = :num_long. num_double = :num_double. num |

Для шаблона импорта заполняются поля:

- ИД идентификатор шаблона
- Наименование наименование шаблона
- Тип файла тип импортируемого файла, выбор из списка (Excel, CSV, DBF, Автоопределение формата файла)
- Приемник данных
- Диапазон (Excel) диапазон импортируемых данных, указываются начальная и конечная колонка через двоеточие (например, A:I)
- Первая строка заголовок логический
- Скрипт обработки строки. Обработка строк при импорте данных, например:

insert into big\_test\_table (id, code,

Руководство администратора к системе ExpertISA

num\_long, num\_double, num\_decimal, num\_boolean, dt, dttm, long\_string) VALUES(:id, :code, :num\_long, :num\_double, :num\_decimal, :num\_boolean, :dt, :dttm, :long\_string)

- Скрипт предобработки
- Скрипт постобработки. Обработка строк после импорта данных.
- Примечание

| Редактирование                  | запис   | и                                                                                                    |      |     | 1 |
|---------------------------------|---------|----------------------------------------------------------------------------------------------------|------|-----|---|
| ид:                             | test.   | customers_import_dbf                                                                                                    |      |     | - |
| Наименование ;                  | Клие    | tdb_тqonwv ытня                                                                                                    |      |     |   |
| Тип файла :                     | DBF     |                                                                                                    |      | . w |   |
| Приемник<br>данных              | jdbo    | EWH                                                                                                    |      |     |   |
| Диалазон (Excel) :              |         |                                                                                                    |      |     |   |
| Первая строка -<br>заголовок :  | 1234567 | <pre>update customers set code = :code, family = :family, first_name = :first_name, second_name = :second_name, birth_dt = :birth_dt where id_customer = :id_customer</pre> |      |     |   |
| Скрипт<br>обработки<br>строки ; |         |                                                                                                    |      |     |   |
|                                 |         |                                                                                                    | 1.00 |     | _ |

# Колонки шаблона импорта

Для шаблона импорта необходимо добавить колонки. Для перехода к списку колонок следует установить курсор на нужный шаблон импорта и нажать Колонки на панели инструментов. После этого откроется список колонок шаблона импорта в виде присоединенного перехода снизу:

| 📰 Каланки 🛪                      |                           |                          |                   |              |
|----------------------------------|---------------------------|--------------------------|-------------------|--------------|
| Добавить (Д. Дибанить на воння   | е тепущей 💊 Редактировать | O Yamma 2 Обновить 🖉 🥹   | Σ — Эксперт •     |              |
| ИД                               | Наименование              | Тип данных               | Заголовок колонки | Порядковый н |
| test.big_table_import.id         | id                        | Целое число              | id                |              |
| test.big_table_import.code       | code                      | Строка                   | code              |              |
| test big_table_import.num_long   | num_long                  | Целое число              | num_long          |              |
| test.big_table_import.num_double | num double                | Число с плавающей точкой | num double        |              |

Для колонки шаблона импорта заполняются поля:

- ИД идентификатор колонки
- Наименование наименование колонки
- Тип данных выбор из списка
- Заголовок колонки должен совпадать с заголовком колонки в импортируемом файле
- Порядковый номер колонки
- Примечание

| ид:                        | test.big_table_import.long_string |  |
|----------------------------|-----------------------------------|--|
| Наименование ;             | Описание                          |  |
| Тип данных :               | Длинный текст                     |  |
| Заголовок колонки ;        | long_string                       |  |
| Порядковый номер колонки ; | 6                                 |  |
| Примечание                 |                                   |  |

Колонки шаблона должны соответствовать колонкам импортируемого файла и таблицы, в которую будут импортироваться данные. По настроенным колонкам шаблона импорта должен быть сформирован шаблон импортируемого файла для предоставления пользователю.

При создании шаблона импорта на основе текущего копирование колонок выполняется автоматически.

#### Параметры шаблона импорта

После добавления шаблона импорта автоматически создаются параметры импорта:

| 🕄 Параметры 🕱                      |                            |                                   |         |              |               |              |
|------------------------------------|----------------------------|-----------------------------------|---------|--------------|---------------|--------------|
| Добавить Э Доблинъ на              | оснале тершей 💊 Редистира  | иль 🗢 Удалинь 🖉 Обновить 🦉        | 0       | Σ 🛏 Эксп     | орт 🕶         |              |
|                                    |                            | core.code_domain                  |         |              |               |              |
| Id                                 | Наименование               | Дамен                             | Скрытый | Обязательный | Редактируемый | Колонка-исто |
| test.big_table_import.file         | Файл для импорта           | Файл                              | 123     | 2            | 12            |              |
| test.big_table_import transactMode | Режим обработки транзакций | Реним обработки транзакций при им | 123     | (2)          | 2             |              |
| test.big_table_import.errorMode    | Режим обработки ошибок     | Режим обработки ошибок            | 173     |              |               |              |
| test.big_table_import.resultMode   | Режим выдачи результата    | Режим выдачи результата           | 12      |              | 191           |              |

При создании шаблона импорта на основе текущего копирование параметров выполняется автоматически.

#### Генерация отчетов

Для настройки генерации отчета администратору необходимо выполнить следующие шаги:

- 1. Создать шаблон отчета. Шаблон отчета позволяет определить формат, структуру и внешний вид отчета.
- 2. Определить параметры шаблона отчета.
- 3. Задать наборы данных (источники данных) для шаблона отчета.
- 4. Задать параметры Датасета для связи Параметра отчета с Параметрами Датасета
- 5. Настроить переход к шаблону.

#### Шаблоны отчетов

Для добавления нового шаблона отчета необходимо в списке пакетов выбрать пакет и далее на панели инструментов в меню «Отчеты» выбрать «Шаблоны отчетов»:

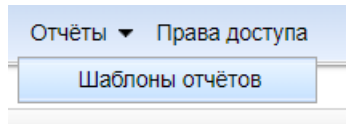

| Tatets #                 |                      |                         |                    |            |                                         |                    |
|--------------------------|----------------------|-------------------------|--------------------|------------|-----------------------------------------|--------------------|
|                          | 0 0 0 I - B.         | The matrices crosses #  |                    |            |                                         |                    |
|                          | 4                    | H . 2 . 0 3             | Name 🖉             | 8          | Обновать 🥥 🧿 Д — 🔄 •                    | Датасеты Паранетры |
| K *                      | Наименование         |                         |                    |            | 1                                       |                    |
| big_table_demo           | Демо большой таблицы | let                     | Наниенование       | Tet        | Файл шаблона отчета                     | Примечание         |
| core                     | Rapo                 | demo demo_reports_excel | demo_reports_excel | Excel      | 🔍 📄 1719568003051_demo_reports_excel.xt | sx                 |
| core-git                 | Rape GPT             | demo demo reporte mine  | demo reports item  | Hami       | 1715497031484_demo_reports_ntmi.htm     | nt                 |
| core-import              | Ядро Импорт          | demo demo reporte doca  | demo reports docs  | Deck       | 1719486103716 demo reports dock.do      | 0                  |
| core-report              | Ядро Отчёты Шаблоны  |                         |                    | - etc. (0) |                                         |                    |
| core-report-registry     | Rapo Otvetna Peecitp |                         |                    |            |                                         |                    |
| core-security-audit      | Rapo CM5 Ayapm       |                         |                    |            |                                         |                    |
| core-security-management | Ядро СИБ Угравление  |                         |                    |            |                                         |                    |
| core-security-sessions   | Rapo CHE Cecore      |                         |                    |            |                                         |                    |
| demo                     | Демо                 |                         |                    |            |                                         |                    |
| mis                      | MIS                  |                         |                    |            |                                         |                    |

Список шаблонов отчетов откроется в виде присоединённого перехода справа:

Для шаблона отчета заполняются поля

- Id идентификатор, уникальное значение в пределах пакета
- Наименование шаблона
- Тип файла отчёта выбор из списка значений Docx, Excel, Html
- **Файл шаблона отчета** выбор файла шаблона отчета при помощи кнопки «Выберите файл», должен соответствовать выбранному Типу файла отчета
- Примечание

#### Параметры шаблона отчета

Для перехода к списку параметров шаблона отчета необходимо выбрать в списке нужный шаблон отчета и нажать Параметры на панели инструментов. Список параметров откроется в виде присоединенного перехода снизу:

| - Here                                                                            | and all adversaries                                              | the second sector                                        |              |                           |                   |                                         |                                          | 100       | and the second          |            |                                 |
|-----------------------------------------------------------------------------------|------------------------------------------------------------------|----------------------------------------------------------|--------------|---------------------------|-------------------|-----------------------------------------|------------------------------------------|-----------|-------------------------|------------|---------------------------------|
|                                                                                   |                                                                  | *                                                        |              |                           |                   |                                         | 10                                       |           |                         |            |                                 |
| a                                                                                 | Наименование<br>шаблона                                          | Two main wai                                             | пона отчета  |                           | Приме             | same                                    |                                          |           |                         |            |                                 |
| temo demo_reports_excel                                                           | demo_reports_exiciti                                             | Excel 🔍 📄 17                                             | 19568003051  | demo_reports_e            | excel xisx        |                                         |                                          |           |                         |            |                                 |
| temo.demo_reports_html                                                            | demo_reports_html                                                | Hmit 🔍 🛋 57                                              | 19497031484  | demo_reports_t            | httmi introl      |                                         |                                          |           |                         |            |                                 |
| temo demo_reports_doca                                                            | demo_reports_docx                                                | Docx 🔍 🗟 17                                              | 19486100716  | demo_teports_c            | docx.docx         |                                         |                                          |           |                         |            |                                 |
| 29 Flatteren M                                                                    |                                                                  |                                                          |              |                           |                   |                                         |                                          |           |                         |            |                                 |
| Портината ж.                                                                      |                                                                  |                                                          |              |                           | 181811-<br>111-11 |                                         |                                          |           |                         |            |                                 |
| 🔁 Паранетры 🕷<br>Родитель 🛛 demo                                                  | a demo_reports_exc                                               | × ۹ +                                                    |              |                           |                   |                                         |                                          |           |                         |            |                                 |
| El Maphemper X<br>Poprimene demo                                                  | i demo_reports_exc<br>Deserts                                    | el 🗸 🖌 🖉 🗙<br>14 decembro Harga                          | -<br>        | wnigosani. O              |                   | Обновить 🛛 🥥                            | 0 E                                      |           |                         |            | E                               |
| E Raphemps ¥<br>Pagintens donic<br>■ ◆ 21 ◆   ◎ 200                               | o demo_reports_exc<br>Dasents (3), DicCom                        | al <b>v Pix</b>                                          | and the free | uniposite O               | ) (coasterna 🗋 🥏  | Обновить 🧿                              | 0 I                                      |           | -1                      |            | S                               |
| Banapasemps №<br>Popinens demo<br>■ • 2ii •   © Dot                               | o demo_reports_exc<br>Daamts (3) di Corre<br>Hawwends            | на основни нара<br>на домон                              | он 🕲 На      | операт О                  | Редактируемый     | Соновить S                              | о г                                      | Зкачение  | Показывать<br>на панети | Примечание | Порядок                         |
| Poprinens demo<br>Poprinens demo<br>• Si • O Dot<br>Id<br>demo demo reports_excel | o demo_reports_exc<br>Deserts (3) di Como<br>Haseacenda<br>at at | и и соласти нари<br>на соласти нари<br>нас домен<br>Дата | Cipurtuk     | анносань О<br>Обсытельный | Pegacupyensal     | Соноиль 🥥<br>Колонансточние<br>значения | С П. П. П. П. П. П. П. П. П. П. П. П. П. | 3sch-tune | Показывать<br>на танеби | Примечание | С<br>Порядок<br>отображени<br>о |

Для параметра шаблона отчета заполняются поля:

- Id идентификатор параметра
- Наименование наименование параметра
- Домен выбор значения из списка
- Скрытый
- Обязательный
- Редактируемый
- Колонка-источник значения (измерение). Указывается связанная колонка (ссылка на другую колонку).
- Источник значения (параметр). Связь значений при переходе.
- Значение по умолчанию
- Показывать на панели параметров. Если чек-бокс отмечен, то параметр будет отображаться в табличном окне над строкой фильтрации.
- Примечание
- Порядок отображения порядковый номер параметра для отображения на форме ввода.

# Датасеты шаблона отчета

Для перехода к списку датасетов шаблона отчета необходимо выбрать в списке нужный шаблон отчета и нажать Датасеты на панели инструментов. Список датасетов откроется в виде присоединенного перехода снизу:

|                                                              | Наименование       | Tun        |                                                               | -                               |                    | Designed   |   |   | ×. |       |    |  |
|--------------------------------------------------------------|--------------------|------------|---------------------------------------------------------------|---------------------------------|--------------------|------------|---|---|----|-------|----|--|
|                                                              | шаблона            | файла      | факт шастона отчет                                            | 8                               |                    | Примечание |   |   |    |       |    |  |
| mo.demo_reports_excel                                        | demo_reports_excel | Excel      | 17195680030                                                   | 51_demo                         | reports_excel xiex |            |   |   |    |       |    |  |
| mo.demo_reports_html                                         | demo_reports_html  | Himi       | 17194970314                                                   | 84_demo                         | reports_nmi.ntmi   |            |   |   |    |       |    |  |
| no.demo_reports_docx                                         | demo_reports_dock  | DOCK       | 1/19486103/                                                   | 10_demo                         | reports_dock.dock  |            |   |   |    |       |    |  |
|                                                              |                    |            |                                                               |                                 | bi e ber           |            |   |   |    |       |    |  |
| C Garacette X                                                |                    |            |                                                               |                                 | 11 1000 -          |            |   |   |    |       |    |  |
| 2 Датасеты 🕷                                                 |                    |            |                                                               |                                 | 11 + Im-           |            |   |   | -  |       |    |  |
| 🗄 Датасеты 🗶<br>🖬 • 38 •   🗿 Де                              | бавить 🇿 Добини    | G6 MA (CH  | tee teryingi 🔌 P                                              |                                 | un O X1040         | обновить   | 0 | 0 | ×. |       | ]• |  |
| ⊒ Датасеты ж<br>■ • 38 •   🌖 Де<br>Д                         | бавить 🗿 Доблан    | ch mà gian | nee veryneel 🔌 P<br> <br>Datacet                              | В                               | sen. O Auswin      | Cóhoarts   | 0 | 0 | 24 | -(8   | •  |  |
| ⊒Дапасеты ж<br>∎ • Эн •   Эре<br>ид<br>ccounts               | dasara 🇿 Azdeni    | Shawa och  | uer kayuel 🔌 P<br>Datacet<br>demo accounts                    | В                               | sen. O Quawh       | Cóhosarts  | 0 | 0 | ž  | - ( - | •  |  |
| ≝Датасеты ж<br>■ • Эн •   Э Де<br>ид<br>accounts<br>ustomers | dasme 🇿 (tachene   | 54.98 (CH  | der Knywell 🔌 P<br>Датасет<br>demo accounts<br>demo customers | B<br>achoir<br>B<br>achoir<br>B | sen O Quawh        | С Обновить | 0 | 0 | ž  | = ( E | •  |  |

Для датасета заполняются поля:

- Датасет –выбор из списка
- В одной строке логический

#### Параметры датасета шаблона отчета

Для перехода к списку параметров датасета необходимо выбрать в списке нужный датасет и нажать Параметры на панели инструментов. Список параметров откроется в виде присоединенного перехода снизу:

| 📲 👻 🗃 🔹 🥥 Добавить 🎲 /                                         | Іобавить на основе текущей 🛭 🌜 Реда                             | ктировать 🥥 удалить 📋                                                          | Сбновить                               | 0 0 | Σ            |   | • Параметры | S      |
|----------------------------------------------------------------|-----------------------------------------------------------------|--------------------------------------------------------------------------------|----------------------------------------|-----|--------------|---|-------------|--------|
|                                                                |                                                                 |                                                                                |                                        |     |              |   |             | 5      |
| ид                                                             | Datacet o                                                       | B<br>gholi                                                                     |                                        |     |              |   |             |        |
| accounts                                                       | demo accounta                                                   | 10                                                                             |                                        |     |              |   |             |        |
| ciatiomers                                                     | demo customers                                                  | 13                                                                             |                                        |     |              |   |             |        |
| accounts_2                                                     | demo accounts                                                   | 175                                                                            |                                        |     |              |   |             |        |
|                                                                |                                                                 |                                                                                |                                        |     |              |   |             |        |
|                                                                |                                                                 |                                                                                |                                        |     |              |   |             |        |
| T Conservation N                                               |                                                                 |                                                                                |                                        |     |              |   |             |        |
| 🔟 Паранетры 🗙                                                  |                                                                 |                                                                                |                                        |     |              |   | DALLAR.     |        |
| Tapawerpu X                                                    | Bolimera un ocuose venenarie 🔌 Fein                             | actiquera 🔘 Vizzaria                                                           | 🐉 OSHCENTS                             | 0 ( | ) z          | - | 8.          | s      |
| Tubasite x                                                     | llatimera un ocurer vinquară 🔌 Fran                             | andonus O ymmer                                                                | 2 Обновить                             | 0 ( | <b>3</b>   E | = |             | S      |
| Id<br>Id<br>Id<br>Id<br>Id<br>Id<br>Id<br>Id<br>Id<br>Id       | Дойзына осное чемраей 🔌 7на<br>Наименеван                       | илисскити © Удажить<br>Параметр-источник<br>режения                            | С Сбновита<br>Значение по<br>умотнание | 0 ( | 3 2          | = | <b>.</b> .  | s<br>Y |
| Ingenverper ¥<br>■ ◆ 30 ◆ O distanen: 3<br>Id<br>p_id_customer | Долбанита на основе технацияй – 🔌 74ал<br>Наименскаян<br>Клиент | ипсонити © Уссоить<br>Параметр-источник<br>режения<br>demo_reports_excel.cliem | С Обновита<br>Значение по<br>умотчанию | 0   | 3   2        | = | <b>■</b> •  | £      |

Для параметра датасета заполняются поля:

- Id идентификатор параметра
- Наименование наименование параметра
- Параметр-источник значения выбор значения из списка параметров, настроенных для шаблона отчета
- Значение по умолчанию

#### Настройка перехода для запуска генерации отчета

После настройки шаблона отчета следует добавить переход, в котором в качестве цели перехода будет указан настроенный шаблон отчета. Подробнее о настройке переходов см. п. <u>Переходы</u>.

# Права доступа

Для пакетов, профилей, датасетов могут быть настроены права доступа.

Для перехода к списку прав доступа для ролей необходимо установить курсор на

нужный пакет или профиль и на панели инструментов нажать Права доступа

Для каждой записи заполняются поля:

- Роль выбор из списка
- Разрешенные действия выбор из списка (одно или несколько значений)

| зрешенные Чтение | 1 North Action       | Tronaio pooro | * | 3 |
|------------------|----------------------|---------------|---|---|
|                  | Разрешенные действия | Чтение        |   | • |
|                  | Ļ                    | Trenaio.      |   | - |

# Управление доступом

Для перехода к управлению доступом следует нажать  $\Im$ , в открывшемся меню выбрать «Управление доступом». После этого откроется дерево объектов «Управление доступом»:

| 0   | Управление доступом | 9 |
|-----|---------------------|---|
| # 💋 | Безопасность        |   |

# Пользователи

Для перехода к списку пользователей необходимо в дереве объектов «Управление доступом» в каталоге «Безопасность» выбрать объект «Пользователи»:

| Управление доступом                   | 30 Flonsocare  | ener 🗙                           |                                        |                     |
|---------------------------------------|----------------|----------------------------------|----------------------------------------|---------------------|
| 🗣 👩 Безопасность                      | <b>N</b> • 3 • | Добавить (3) Добавить и          | а основи текурий 📎 Педнетировать 🧿 уди | пинь 🥭 Сбновить 💋 🧿 |
| 3 Jon agenta                          | Лопия          | Viwe non-scenterine              | Примечание                             | Активен             |
| <ul> <li>За текущие сесони</li> </ul> | admin          | Адменистратор                    |                                        | N.                  |
|                                       | usert          | Пользователь 1<br>Пользователь 2 |                                        | 2                   |
|                                       | user3          | Пользователь 3                   |                                        | NI I                |
|                                       | user4          | Пользователь 4                   | Примечание попьзователь 4              | 2                   |
|                                       | user5          | Пользователь 5                   |                                        | 160                 |

Для пользователя заполняются поля:

- Логин уникальный логин пользователя
- Имя пользователя
- Примечание
- Пароль (в списке пользователей колонка «Пароль» по умолчанию скрыта)
- Активен если чекбокс не отмечен, то пользователь не сможет выполнить вход в систему

|                     | userb                     |
|---------------------|---------------------------|
| Имя<br>пользователя | Пользователь 6            |
|                     | Примечание пользователь 6 |
| Примечание          |                           |
|                     |                           |
| Пароль              | NULLIPS.                  |

Переход к списку ролей пользователя выполняется при нажатии кнопки Роли пользователя на панели инструментов.

#### Роли пользователя

Для перехода к списку ролей пользователя необходимо выбрать пользователя в списке пользователей и нажать <sup>Роли пользователя</sup> на панели инструментов. При этом список ролей пользователя откроется в виде присоединённого перехода справа:

| H + 2c + | 0 3 5 0 2 0       | 🗴 🧿 🖫 🔚 🕶 Porte nonuscemente | Pone rozustemene B            |
|----------|-------------------|------------------------------|-------------------------------|
|          |                   | *                            | - 3 - 0 3 & Postones 0 mes. 2 |
| Dones.   | HMR DORLOOBARERS  | Признечания                  |                               |
| (#1778)  | Администратор     |                              | Ports                         |
| usert    | Floresosarene 1   |                              | COVE reader                   |
| Meet2    | Flone-soleanene 2 |                              |                               |
| user3    | Floresosarens 3   |                              |                               |
| user#    | Tionsconners 4    | Примечание пользователь 4    |                               |
| userb .  | Пользователь 5    |                              |                               |

Для добавления роли необходимо нажать <sup>О Добавить</sup> на панели инструментов и в открывшемся окне выбрать нужную роль их списка:

|                            |  | 10 |
|----------------------------|--|----|
| Суперадминистратор         |  |    |
| Разработчик                |  |    |
| Чтение всего               |  |    |
| Любой пользователь системы |  |    |
| Обновление метаданных      |  |    |
| Загрузка файлов            |  |    |
| Тестовый пользователь 2    |  |    |

#### Текущие сессии

Для просмотра текущих сессий необходимо в дереве объектов «Управление доступом» в каталоге «Безопасность» выбрать объект «Текущие сессии»

| Управление доступом | П Техрыне сессии | *                  |                          |                                      |    |         |                    |
|---------------------|------------------|--------------------|--------------------------|--------------------------------------|----|---------|--------------------|
|                     | M + 1k + 0       | deterre 🗿 (oranee) | i donen menanit - 🍬 Pran | Ingenetita : Q. Isanona   2 Obicenta | 00 | r = 🔒 • | Последние действия |
| E fore approx       |                  |                    |                          |                                      |    |         |                    |
| Conucearerer        | Thanasosarene    | Appen craevita     | Moseen social            | Monast represent actioners Coctore   | ×C |         |                    |
| П Терция сиссии     | admin            | 172.17.0.10        | 19 04 2024 09 52         | 19:04 2024 10:39 IDLE                |    |         |                    |

Переход к списку последних действий выполняется при нажатии кнопки Последние действия на панели инструментов.

# Последние действия

Для перехода к списку последних действий необходимо выбрать пользователя в списке пользователей и нажать Последние действия на панели инструментов. При этом список последних действий пользователя откроется в виде присоединённого перехода справа:

|              | 3 2 0 0 0     | A                | Placements pailores | 191 Occupient and the | ж                |             |                                       |                   |
|--------------|---------------|------------------|---------------------|-----------------------|------------------|-------------|---------------------------------------|-------------------|
|              | a core o      |                  | 11 No. 12 No. 13    | Пользователь : разт   | in l             |             |                                       |                   |
| Пользователь | Адрес стиента | MOMENT BRODD *   | Исмент постедней (  | M • 3 • 0 a           | A B. Ast         | C towier    | 😂 Обновить 🔘 🧿 🏦 —                    |                   |
| admin'       | 172.17.0.10   | 19 04 2024 09 02 | 19.04.              | 10                    | 1                |             |                                       | 1                 |
|              |               |                  |                     | Начало действия *     | Dictiviante      | Категория   | Кар объекта                           | Mercas            |
|              |               |                  |                     | 19.04.2004 10.43      | -                | datasource  | core-security-sessions sessionActions | processData       |
|              |               |                  |                     | 19-04-2024 10:43      | 19 04 2024 10 45 | delevrance. | mre security sessions sessionActions  | processData       |
|              |               |                  |                     | 19-04-2024 10:40      | 10.04.2024 10.43 | tanes -     | core-security-sessions-sessionActions | getGeneral/NewSt  |
|              |               |                  |                     | 19.04.2024 10.43      | 19.04.2024 10.43 | tunes       | core security sessions sessionActions | getPersonal/lewSi |
|              |               |                  |                     | 19.04.2028 10.43      | 19.04.2028 10.43 | Isree       | core-excurity-sessors sessonActions   | gelPersonalObject |

# Логи аудита

Для перехода к списку логово аудита необходимо в дереве объектов «Управление доступом» в каталоге «Безопасность» выбрать объект «Логи аудита» и нажать Данные лога на панели инструментов. При этом список «Данные лога» откроется в виде присоединённого перехода снизу:

| Управление доступом                                                                                                    | E fore equite . N                                                                                                    |              |               |                                             |                                    |                |                                                                                                    |           |  |  |
|----------------------------------------------------------------------------------------------------|----------------------------------------------------------------------------------------------------|--------------|---------------|---------------------------------------------|------------------------------------|----------------|----------------------------------------------------------------------------------------------------|-----------|--|--|
| A submission brock and a submission of the submission of the su | 8 · 3 ·                                                                                                    | 0.0          | (B.D.Contests | Anness Surgery 1 No. 14                     | and the second second              | @ 00+cam 0     | 0 I - 8 • Aire                                                                                                    | an cross  |  |  |
| = C leansach                                                                                                    | -                                                                                                    |              |               |                                             |                                    |                |                                                                                                    |           |  |  |
| 2 Azer ayarte                                                                                                    |                                                                                                    |              |               |                                             |                                    |                |                                                                                                    |           |  |  |
| 20 Denabledorena                                                                                                    | danis sea                                                                                                    |              |               |                                             |                                    |                |                                                                                                    |           |  |  |
| Tenner certan                                                                                                    | ( i i i i i i i i i i i i i i i i i i i                                                                                                    |              |               |                                             |                                    |                |                                                                                                    |           |  |  |
|                                                                                                    | a ena sunt 2004 04 15 2 ku                                                                                                    |              |               |                                             |                                    |                |                                                                                                    |           |  |  |
|                                                                                                    | a ena-autr 2024.04.21.0 kg                                                                                                    |              |               |                                             |                                    |                |                                                                                                    |           |  |  |
|                                                                                                    | Li Diversita di la                                                                                                    |              |               |                                             |                                    |                |                                                                                                    |           |  |  |
|                                                                                                    | The second second                                                                                                    |              |               |                                             |                                    |                |                                                                                                    |           |  |  |
|                                                                                                    | 1. We are not a structure of the structure of the stru    |              |               |                                             |                                    |                |                                                                                                    |           |  |  |
|                                                                                                    | [10] M. mitranout State on a la Vol.                                                                                                    |              |               |                                             |                                    |                |                                                                                                    |           |  |  |
|                                                                                                    | The second second secon |              |               |                                             |                                    |                |                                                                                                    |           |  |  |
|                                                                                                    | B2 January Name N                                                                                                    |              |               |                                             |                                    |                |                                                                                                    |           |  |  |
|                                                                                                    | M • 31                                                                                                    | • 8 primers  | 13 Interes    | e er en en en en en en en en en en en en en | Samerers (C. Samere                | 2 (demm. 6     | 0 0 E 8.                                                                                                    |           |  |  |
|                                                                                                    |                                                                                                    |              |               | 5                                           |                                    |                | The second                                                                                                    |           |  |  |
|                                                                                                    | Maprepar                                                                                                    | Ran-asserers | Acpet         | Harsen Intence *                            | Oxionaee Mirror                    |                | Tie steers                                                                                                    | Rop d     |  |  |
|                                                                                                    | 141915                                                                                                    | admi         | 172.17.0.10   | 22.04.2024 12:20                            | 33.04.2028 (2.28 geff/er           | cris/NexStates | tu experidadi verbernoldat per Deta                                                                                                    | 601 COV-1 |  |  |
|                                                                                                    | iures                                                                                                    | 4510         | (12 17:0 10   | 20.04.2024 12:28                            | 21.0x.2024 12.28 getGet            | ent/for/States | ru experistan metamodal par Data                                                                                                    | ari oper  |  |  |
|                                                                                                    | ineladatā                                                                                                    | aben         | 172.170.10    | 23.04.2024 12:28                            | 23-04-2024 12-28 get/te            | est .          | is experitive metamolet us Dom                                                                                                    | wh over   |  |  |
|                                                                                                    | and a first of a                                                                                                    | atria.       | 170 120 10    | THE R. P. LEWIS CO., LANSING MICH.          | and day many site has a particular |                | and the state of the state of t |           |  |  |

Наименование файла лога за текущую дату не содержит дату. Наименование остальных файлов лога содержит дату, за которую сформирован лог.